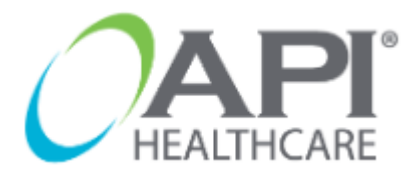

is the application utilized by Sharp Healthcare to document and manage employee timecard information.

All employees are responsible for accurately entering all time worked into the electronic timekeeping system. Employees must receive approval prior to working overtime.

#### Example:

| Employee scheduled for 8-hr<br>shift starting at 0800 - 1630 | Total Hours  | Impact                       |
|--------------------------------------------------------------|--------------|------------------------------|
| Clocks IN at 08:00                                           | - 8.00 Hours | - 8 00 paid at straight-time |
| Clocks OUT at 1630                                           | - 0.00 Hours | - 0.00 paid at straight-time |
| Clocks IN at 08:01                                           | 7.00 hours   |                              |
| Clocks OUT at 1630                                           | = 7.98 hours | = 0.02 01 PTO FIII           |
| Clocks IN at 07:59                                           | 0.00 haven   |                              |
| Clocks OUT at 1630                                           | = 8.02 nours |                              |

Employees will have the option to download the API Time & Attendance **mobile app** to manage their clockings.

- Employees must be within 10-15 feet to clock in/out
- Employees should use badge reader/beacon closest to their unit when clocking in/out.

## **Rounding Rule:**

- > 5 MINUTES (Lunch clockings)
  - There is a 5-minute grace period after your assigned 30-minute lunch break. If you clock IN from lunch between the 30-35 minute mark, you will still be counted as taking your mandated 30-minute lunch.
    - Example: You clock OUT for lunch at **12:00pm**. You can clock in as *early* as **12:30pm** and as *late* as **12:35pm**.
  - The 5-minute grace period <u>DOES NOT</u> apply <u>BEFORE</u> 30-minutes. If your lunch clockings reflect *less than* 30-minutes, you will automatically be put into a 1-hour NM (No Meal) penalty.
    - Example: You clock OUT for lunch at **12:00pm**. If you clock IN from lunch at **12:29pm**, you will be put into a 1-hour NM penalty.

### Meal Processing:

- > Employees are required to clock OUT and IN when taking a meal.
- Employees must take their full assigned meal break <u>after the 3<sup>rd</sup></u> and <u>before the 5<sup>th</sup></u> working hour.
  - Example: You clock IN for the day at **7:30am**. You can take your lunch as *early* as **10:30am** and as *late* as **12:30pm**.
- Meals not taken for the full 30 minute minimum will result in a <u>1 hour NM SHORT</u> (No Meal Short) penalty.
- > **Missed meals** will result in a 1 hour NM (No Meal) penalty.
- Meals taken 1 minute beyond the 5 hours from the start of the shift will result in a 1 hour NM LATE (No Meal Late) penalty.
- Employees must be provided with a minimum of one 30- minute meal period for every five hours worked

i.e. regular 8-hour employee would be provided with one 30-minute meal period

#### **Break Information:**

Employees must be provided with a minimum of one 10-minute break for every four hours worked

i.e. regular 8-hour employee would be provided with two 10-minute breaks

## Missed Break or Meal Periods:

- No break/meal period pay code (NB) pays one hour of straight time for missed break(s) or missed meal period, not to exceed two hours per shift.
  - Missed breaks must be manually coded by the employee on the "out clocking" as a Special Code for each missed break(s)
  - Missed meals are automatically generated and does not need to be coded by the employee

#### How to Access API:

- 1. Sharpnet
  - a. Go to Home Page and locate the **Time and Attendance** link on the top right hand corner, next to the SHARP logo.

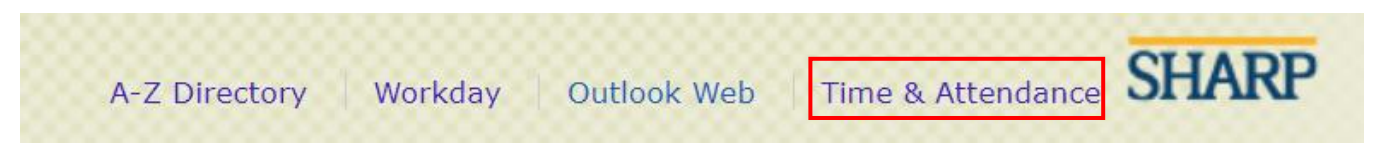

### 2. Start Menu

- a. Click on the start menu or the bottom left-hand corner.
- b. In the search bar, type "API" and select "Time and Attendance (API)

#### Log-In Page

> Use your sharp login credentials (the same credentials to login to your computer)

| Time and Attendance                                | Welcome                        |                                                                                                    |
|----------------------------------------------------|--------------------------------|----------------------------------------------------------------------------------------------------|
| 2022.2<br>Welcome to the Sharp HealthCare Time and | Please sign in to your account | Tip:                                                                                                    |
| Attendance System.                                 | User Name                      | If you select the box<br>"Quick Badge Only" and<br>click "Sign-In" it will<br>automatically Quick<br>Badge for you and<br>create a clocking. |
| DIALTHCARE                                         | □ Quick Badge Only             | A pop-up confirmation<br>box will appear with<br>your time stamp<br>information.                                                             |

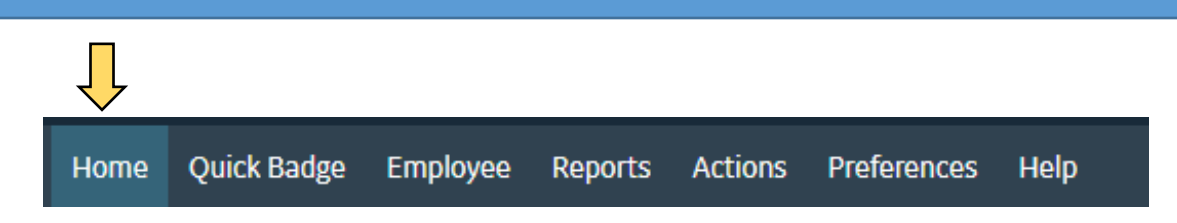

#### 1. Home

Overview of Announcements, My Transaction Requests, My Calendar – Month View, My Unread Messages

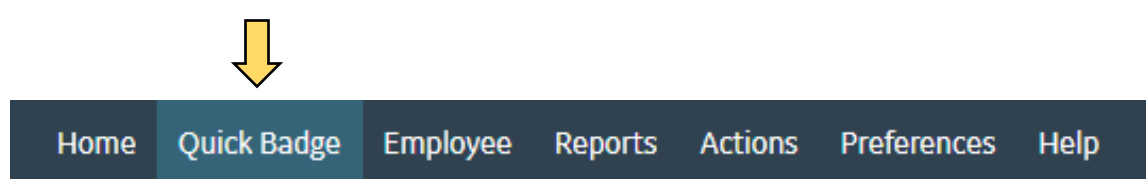

2. Quick Badge – Time stamps <u>one</u> clocking. Same as using badge reader.

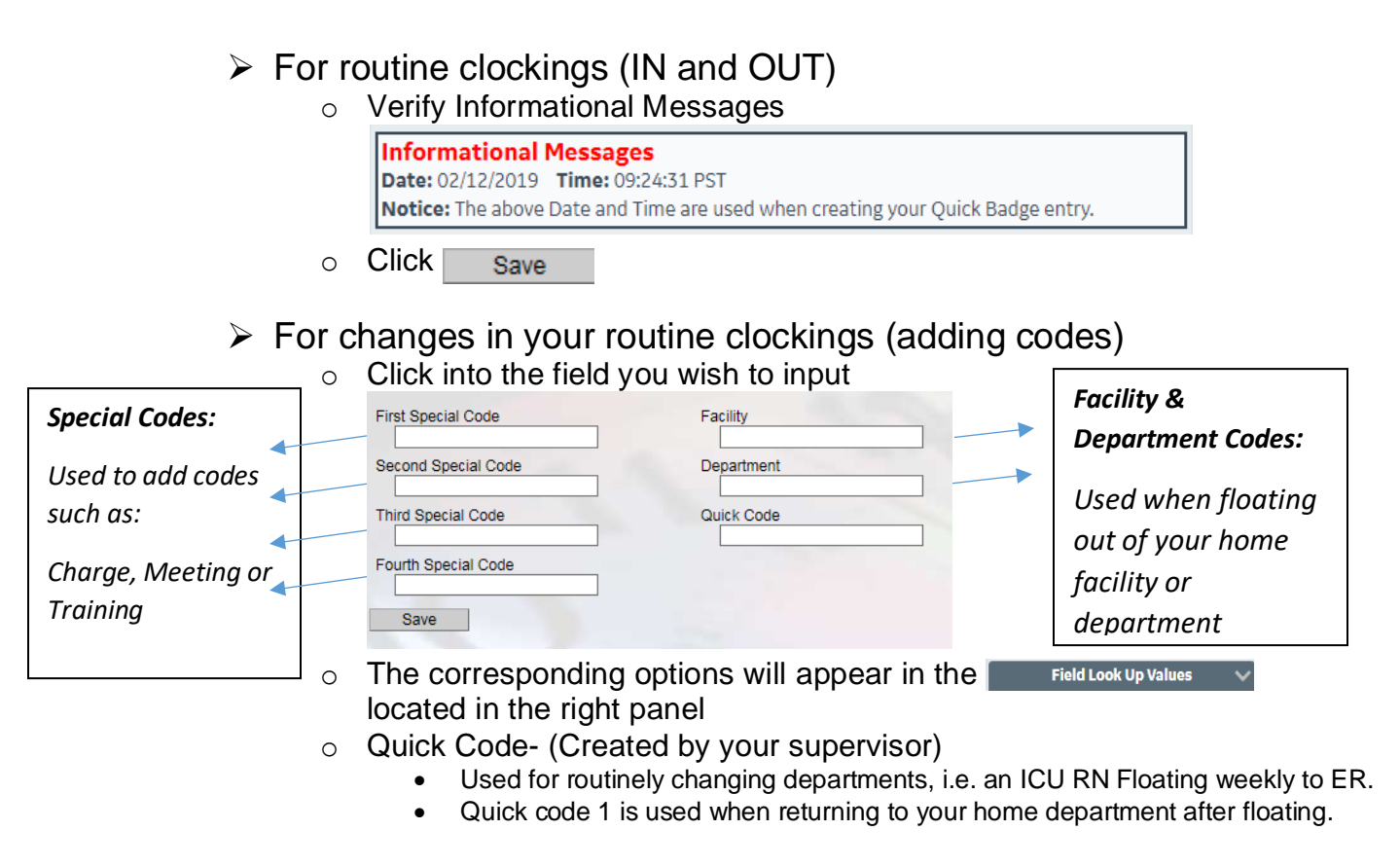

#### Any <u>codes</u> entered on IN clocking(s) must also be entered on OUT clocking(s) for meals and end of shifts. (Ex: If you clock IN using TRAIN, you must clock OUT using TRAIN)

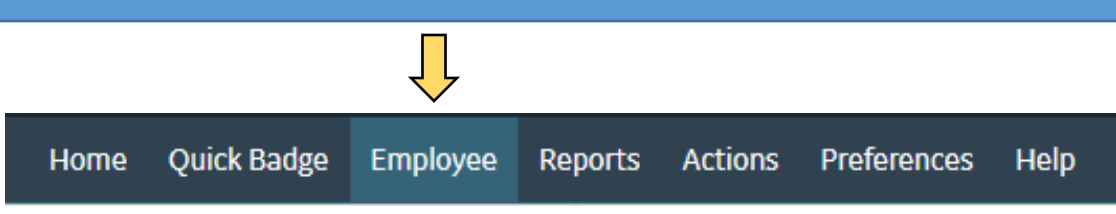

#### 3. Employee

Please note: anything you add/change on your timecard will be sent as a request to your supervisor and your clocking will appear with an R+ or R-

It will be calculated into your time card AFTER your supervisor approves it.

## Timecard Screen (TCS) View

| Home Quick Badge Employee                          | Reports Ad | ctions Preferences                            | Help       |                  |              |       |                             |                                                      |                                   |                                       |          |          |         |         |        |
|----------------------------------------------------|------------|-----------------------------------------------|------------|------------------|--------------|-------|-----------------------------|------------------------------------------------------|-----------------------------------|---------------------------------------|----------|----------|---------|---------|--------|
| Employee Navigator                                 | V Tra      | Insactions (List)<br>Transactions             | Source     | Date             | Time         | Hours | Code                        | Ouick Code                                           |                                   | Facility                              | Depart   | ment     | oL      | b Class |        |
| Employee: 123458 🕑 🗗<br>Name: BOB SRSTEST          | •          | IN                                            | b - 293    | Tue 01/29/2019   | 06:28        |       | ~~~~                        |                                                      |                                   | 300-412                               | 71090    |          | 45      | 40      | >      |
| Pay Period:                                        |            | OUT                                           | @          | Tue 01/29/2019   | 11:04        |       | ~~~~                        |                                                      |                                   | 300-412                               | 71090    |          | 45      | 40      | >      |
| 01/27/2019 - 02/09/2019 🗸                          |            | IN                                            | @          | Tue 01/29/2019   | 11:34        |       | ~ ~ ~ ~ ~                   |                                                      |                                   | 300-412                               | 71090    |          | 45      | 40      | >      |
| Back to Search Results                             |            | OUT                                           | b - 293    | Tue 01/29/2019   | 16:59        |       | ~~~~                        |                                                      |                                   | 300-412                               | 71090    |          | 45      | 40      | >      |
|                                                    |            | IN                                            | b - 293    | Thu 01/31/2019   | 06:31        |       | ~ ~ ~ ~ ~                   |                                                      |                                   | 300-412                               | 71090    |          | 45      | 40      | >      |
| Transaction List items                             | 2          | олт                                           | @          | Thu 01/31/2019   | 11:16        |       | ~~~~~                       |                                                      |                                   | 300-412                               | 71090    |          | 45      | 40      | >      |
| Cancel Selected                                    |            | IN                                            | @          | Thu 01/31/2019   | 11:47        |       | ~ ~ ~ ~ ~                   |                                                      |                                   | 300-412                               | 71090    |          | 45      | 40      | >      |
| Delete Selected                                    |            | OUT                                           | [          | Thu 01/31/2019   | 17:00        |       | $\sim$ $\sim$ $\sim$ $\sim$ |                                                      |                                   | 300-412                               | 71090    |          | 45      | 40      | >      |
|                                                    |            | IN                                            | b - 293    | Fri 02/01/2019   | 06:32        |       | ~ ~ ~ ~ ~                   |                                                      |                                   | 300-412                               | 71090    |          | 45      | 40      | >      |
| Employee Favorites Add Calendar Monthly View TCS   | Y Exceptio | <b>ceptions</b><br>ns do not exist for this p | ay period. |                  |              |       | Î                           | Pay Distributions<br>Department 710<br>01/27 - 02/02 | 6 (Daily H<br>90 Job<br>02/03 - 0 | lours) AH: 0.0<br>Class 4540<br>12/09 | 0 Total: | 60.00    |         |         |        |
| Employee Actions                                   | > Ben      | efit Balances<br>uests                        |            |                  |              |       |                             |                                                      | 27<br>Su                          | 28 29<br>Mo Tu                        | 30<br>We | 31<br>Th | 1<br>Fr | 2<br>Sa | Totals |
| Add Pay Period Note                                | > Not      | es<br>or Distributions                        |            |                  |              |       | -                           | REG1 <sup>Σ</sup>                                    |                                   | 10.00                                 |          | 10.00    | 10.00   |         | 30.00  |
| Employee Sections                                  | > Y Su     | pervisors<br>Supervisor                       | Opened     | Forwarded When S | tatus Change | d     |                             | Total Worked                                         |                                   | 10.00                                 |          | 10.00    | 10.00   |         | 30.00  |
| Report Favorites<br>Report Favorites do not exist. | ◄          | Super Supervisor                              |            |                  |              |       |                             |                                                      |                                   |                                       |          |          |         |         |        |

Tip 1: You can find your employee ID in the top left hand corner next to your name

Tip 2: The person who approves your timecard is listed under supervisors

| 🗸 Sup     | ervisors         |        |  |
|-----------|------------------|--------|--|
|           | Supervisor 🔨     | Opened |  |
| $\oslash$ | Super Supervisor | 1      |  |

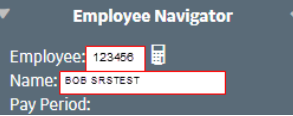

Transactions

IN

#### **Deleting a clocking:**

- Check the box of the desired clocking you wish to delete •
  - ✓ In the Transactions list Actions click, Delete selected
- You will receive a pop up asking you to confirm the deletion, click yes •
- Your supervisor will approve the request to delete •

### Monthly View

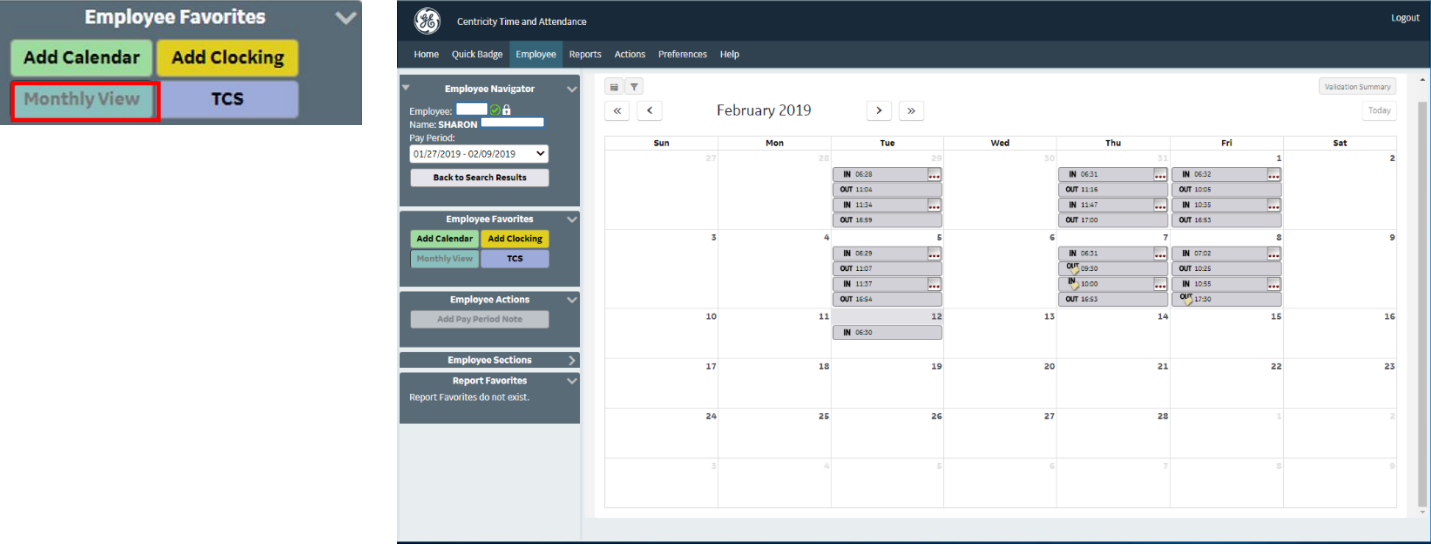

ngs/calendars. You can also TO entry for a week.

|          | Employee Sections                | >    |            |          |           |         |
|----------|----------------------------------|------|------------|----------|-----------|---------|
|          | Description of the second second | ~    | 17         | 18       | 19        |         |
|          | Report Favorites                 | ~    |            |          |           |         |
|          | Report Favorites do not exist.   |      |            |          |           |         |
|          |                                  |      | 24         | 25       | 26        |         |
|          |                                  |      |            |          |           |         |
|          |                                  |      |            |          |           |         |
|          |                                  |      |            |          |           |         |
|          |                                  |      |            |          |           |         |
|          |                                  |      |            |          |           |         |
|          |                                  |      |            |          |           |         |
|          |                                  |      |            |          |           |         |
|          |                                  |      |            |          |           |         |
| Tin' Voi | u can click                      | a d  | av from t  | his viow | to add i  | nlockii |
| np. 100  |                                  | au   | ay nom i   |          | 10 800    | JOUKI   |
|          |                                  |      | <i>.</i>   |          |           | -       |
| nianiian | t multiple c                     | าลงร | s tor duik | reauesi  | t. such a | s a P   |
|          |                                  |      |            |          | .,        | ••••    |
|          |                                  |      |            |          |           |         |
|          |                                  |      |            |          |           |         |

| Employ       | ee Favorites | ~ |
|--------------|--------------|---|
| Add Calendar | Add Clocking |   |
| Monthly View | TCS          |   |

### Adding a clocking:

- Click the Add Clocking option under Employee Favorites
- Select the Date & Time •
  - Add any special codes (if needed)
- Document your requested reason ex: forgot to clock out •
- Click save •

•

•

Do not add a clocking if you are late to your shift or leave early from your shift. Clock IN and OUT to reflect the correct time. Only add a clocking if you forget or something prevents you from clocking while you are on duty.

#### Adding a calendar:

(PTO, ESI, NEO) Adding a clocking will calculate a **block** of time, rather than separate clockings. It is specifically designed to charge the budget that is assigned the specified code)

- Click the Add Calendar option under Employee Favorites
- Select the Date, Pay Code, Time, and Hours/Units •
- Document your requested reason. •
- You must receive supervisor approval (verbal or written) before adding • PTO on your timecard. Your requested reason to add PTO should ALWAYS be "Approved PTO"

| Employ       | ee Favorites |
|--------------|--------------|
| Add Calendar | Add Clocking |
| Monthly View | TCS          |